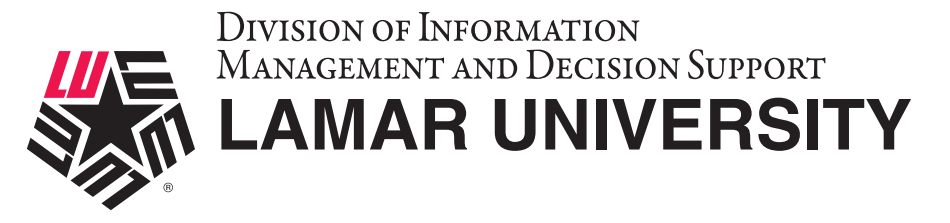

#### WINDOWS VPN SETUP AND CONFIGURATION GUIDE

This guide is intended to assist users in establishing a remote VPN connection to the Lamar University network. Virtual Private Networking (VPN) gives the user an encrypted connection to the Lamar University network. Passwords and other sensitive information will be securely transmitted over the Internet and into the campus network. Traffic to and from the Lamar University network will be secure and permitted only when using VPN.

#### Introduction:

Lamar University network access via VPN for Windows computer uses Fortinet's Forticlient. Please read these instructions and notes carefully prior to setting up the VPN on your Windows computer.

#### **Requirements:**

1) LEA 2-Step registration is required for all Lamar University users

- 2) Working internet connection.
- 3) Tested on Windows 10 and 11

On campus: VPN client is not required.

Off campus: Must be connected over a working internet connection.

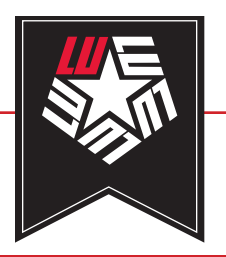

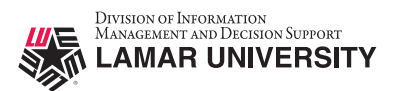

### LU VPN ACCESS REQUIRES LEA 2-STEP USING THE DUO MOBILE APP

# STEP 1

**LEA 2-Step** is a two-factor authentication system that provides additional security for access to Lamar University Information Systems.

If you have not registered a device with LEA 2-Step using the Duo Mobile App, please contact the IT Service Desk for assistance. If you have registered, you can move on to Step 2.

More information about the LEA 2-Step can be found at <u>http://www.lamar.edu/lea2step.</u>

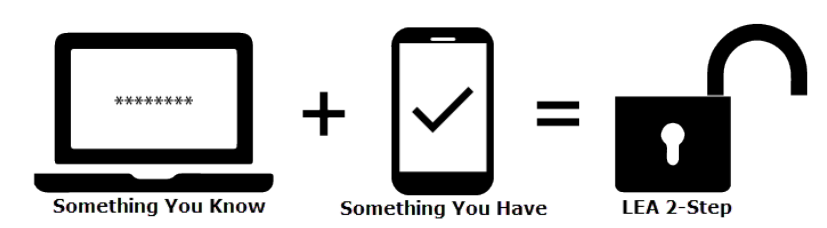

# STEP 2

Download and run the installer located on the Lamar University Remote Access Service page for your platform.

(Please uninstall any existing FortiClient installation from the Fortinet website or older versions and reinstall using the file provided by Lamar University.)

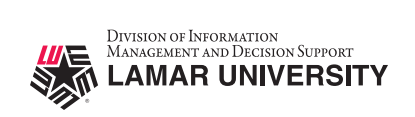

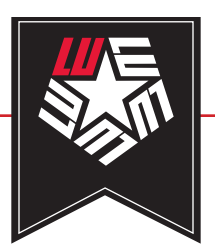

| 😸 FortiClient VPN Setup — 🗆 🗙                                                                                                    |                                                                                                    |
|----------------------------------------------------------------------------------------------------|----------------------------------------------------------------------------------------------------|
| Welcome to the FortiClient VPN Setup Wizard<br>The Setup Wizard will install FortiClient VPN on your computer. Click Next to<br>continue or Cancel to exit the Setup Wizard. | <b>STEP 3</b><br>Proceed with the setup by selecting<br>"Next".                                      |
| Yes, I have read and accept the License Agreement Next Cancel                                                                                                    | 提 FortiClient VPN Setup — □ ×                                                                        |
|                                                                                                    | Destination Folder<br>Click Next to install to the default folder or click Change to choose another. |
| <b>STEP 4</b><br>Verify the installation directory, and select<br>"Next".                                                                                                    | Install FortiClient VPN to:<br>C:\Program Files\Fortinet\FortiClient\<br>Change                      |
| 🕼 FortiClient VPN Setup - 🗆 🗙                                                                                                    | Back Next Cancel                                                                                     |
| Ready to install FortiClient VPN Click Install to begin the installation. Click Back to review or change any of your installation settings. Click Cancel to exit the wizard. | STEP 5<br>Select "Install" to<br>begin.                                                              |
| Back Install Cancel                                                                                                    |                                                                                                    |

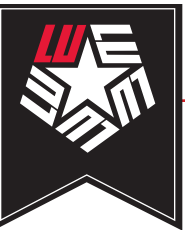

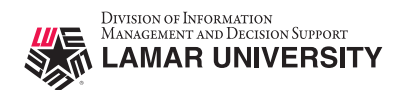

|                                   |     |   | # FortiClient VPN Setup – 🗆 🗙                                |
|-----------------------------------|-----|---|--------------------------------------------------------------|
|                                   |     |   | Installing FortiClient VPN                                   |
|                                   |     |   | Please wait while the Setup Wizard installs FortiClient VPN. |
| STEP 6                            |     |   | Status:                                                      |
| Monitor the installation progress |     |   |                                                              |
|                                   |     |   |                                                              |
|                                   |     | - |                                                              |
| FortiClient VPN Setup             | _ □ | × | Back Next Cancel                                             |

#### Completed the FortiClient VPN Setup Wizard

Click the Finish button to exit the Setup Wizard.

STEP 7

Select "Finish" to exit the installation wizard.

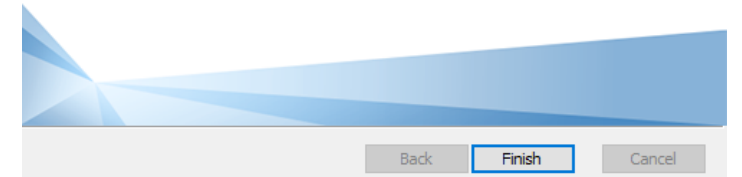

## STEP 8

Launch the installed FortiClient application, check the box, and click on "Accept"

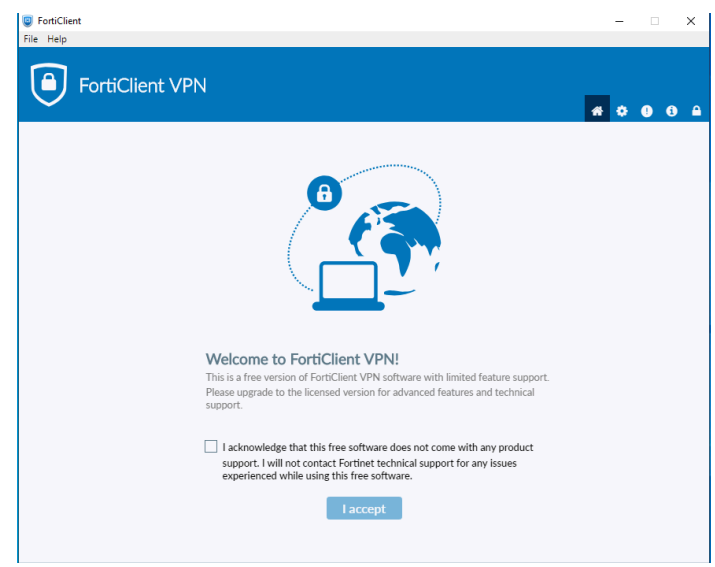

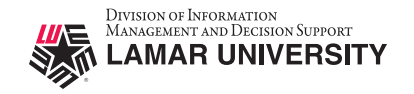

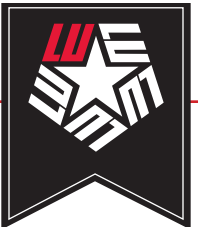

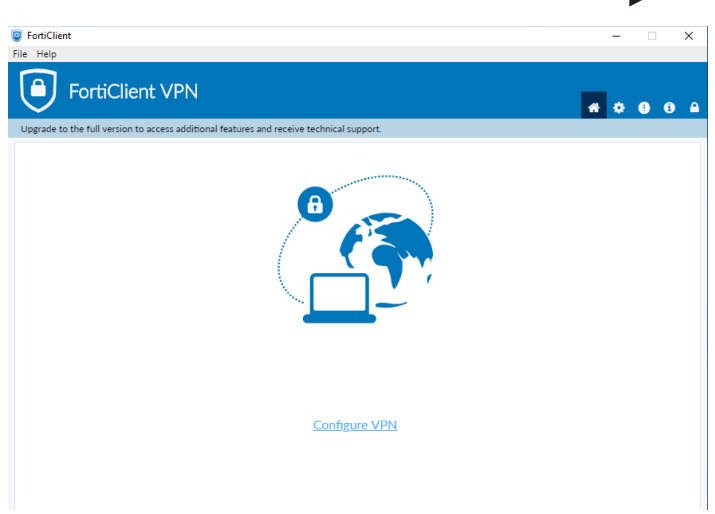

STEP 9 Click on "Configure VPN"

## STEP 10

Enter the following information in the fields for a SSL-VPN connection.

| Connection Name | luvpn.lamar.edu |
|-----------------|-----------------|
| Description     | luvpn.lamar.edu |
| Remote Gateway  | luvpn.lamar.edu |
| Customize port  | 10443           |

After you complete the indicated fields, click "**Save**".

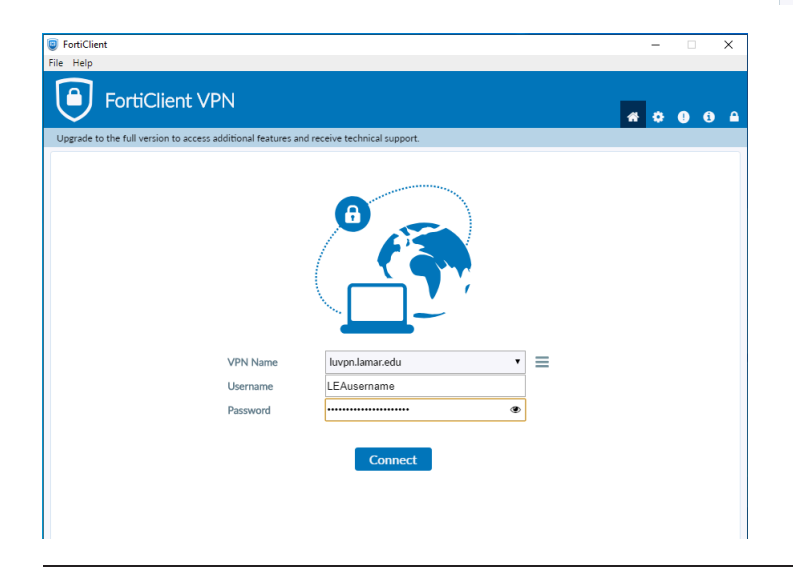

#### FortiClient Х File Help FortiClient VPN \* \* 0 0 4 New VPN Connection VPN luvpn.lamar.edu Connection Name luvpn.lamar.edu Description luvpn.lamar.edu Customize port 10443 Enable Single Sign On (SSO) for VPN Tunne None Client Certificate Prompt on login O Save login Authentication

## STEP 11

Verify that **luvpn.lamar.edu** is selected in the first field.

Enter your LEA username into the username field. (DO NOT include @lamar.edu)

Enter your LEA password into the password field and press "**Connect**".

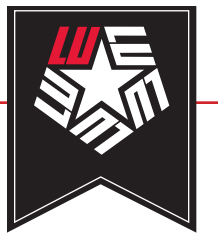

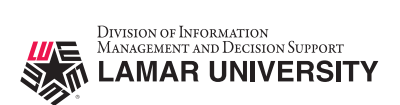

## STEP 12

When prompted on the Duo Mobile App, click "**Approve**". If you receive a Duo notification without attempting to login, "**Deny"** it, and contact the Service Desk immediately.

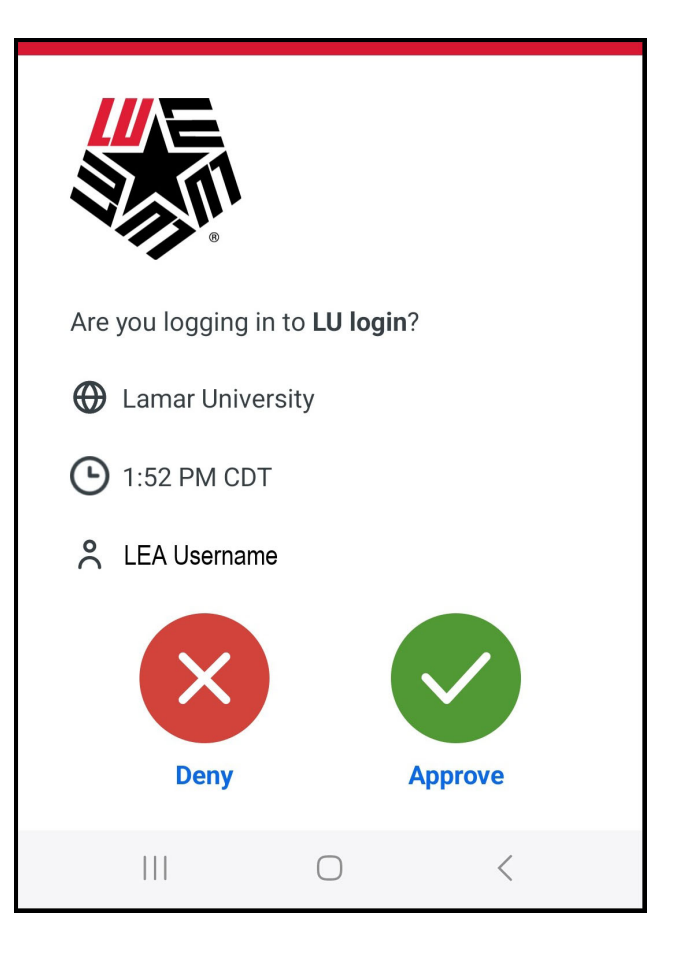

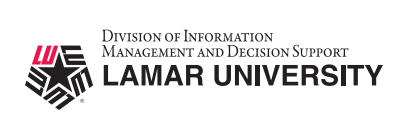

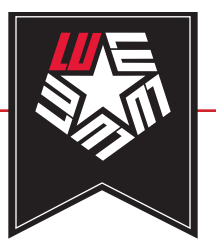

# STEP 13

You are now connected with the LU VPN

| FortiClient                                                                              | _ |   | ×   |
|------------------------------------------------------------------------------------------|---|---|-----|
| File Help                                                                                |   |   |     |
| FortiClient VPN                                                                          | ٠ | 9 | 0 A |
| Upgrade to the full version to access additional features and receive technical support. |   |   |     |
| VPN Connected                                                                            |   |   |     |
| <b></b> 📀                                                                                |   |   |     |
| VPN Name luvpn.lamar.edu                                                                 |   |   |     |
| IP Address 140.158.71.62                                                                 |   |   |     |
| Username                                                                                 |   |   |     |
| Duration 00:00:07                                                                        |   |   |     |
| Bytes Sect 40.31 KB                                                                      |   |   |     |
| Stassen blacks                                                                           |   |   |     |
| Disconnect                                                                               |   |   |     |
|                                                                                          |   |   |     |
|                                                                                          |   |   |     |
|                                                                                          |   |   |     |
|                                                                                          |   |   |     |
|                                                                                          |   |   |     |
|                                                                                          |   |   |     |